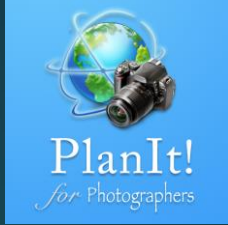

# 9

# PlanIt!for Photographers

ALL-IN-ONE PLANNING APP FOR LANDSCAPE PHOTOGRAPHERS QUICK USER GUIDES

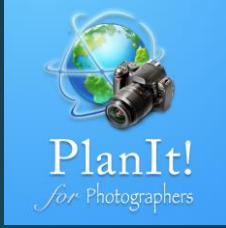

# Light and Shadow

### Shadow

The first feature is to check the shadows cast by objects that intercepted the sunlight or moonlight. Depending on what you want, the shadow could have both a negative impact or a possible impact on the final picture.

The height of the Washington Monument is 554 ft. Enter the <u>object</u> <u>height</u> and find out its shadow direction and length. You can also view it visually on the map.

Interestingly enough, here were the actual shadows when the satellite image was taken. You can figure out the Sun's altitude and direction when the image was taken.

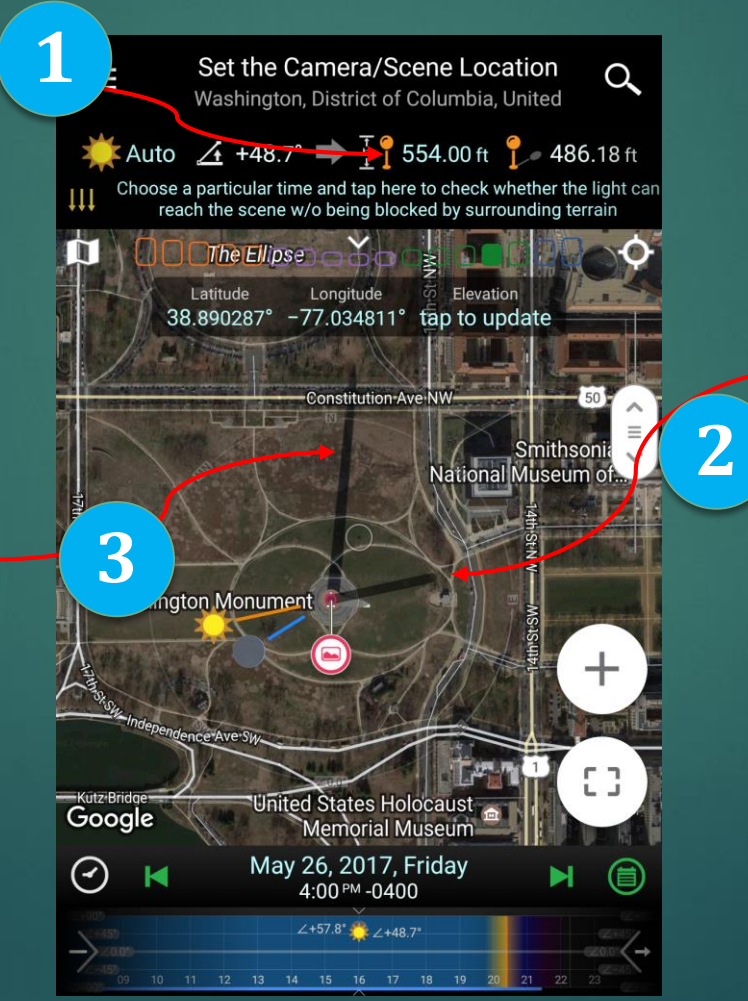

Shadow drawn by this app

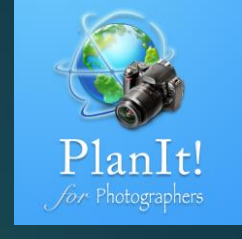

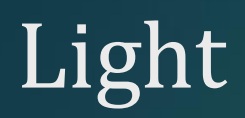

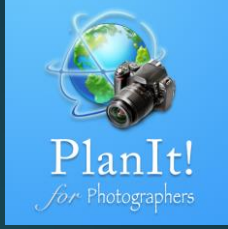

The second feature is to find out if the Sun/Moon light could reach a certain location at a certain time.

Set the Scene pin where you want to find out the light condition 2 Adjust the Composition 👍 0.0° 🔿 🚏 0.00 ft 🥍 🗙 Choose a particular time and light can reach the scene w/o being blocked by surro Azimuth Focal Length Orientation 76.3° 45.0 mm Landscape **\*\*** 63 Google Dec 8, 2016, Thursday  $\odot$ 4:37 PM | Sunset

Adjust the time to see the angle of the light. If you are looking for a red color, use a very low angle such as 0.0°. And tap the circled area to see if the sunlight or the moonlight will reach at the scene location

3

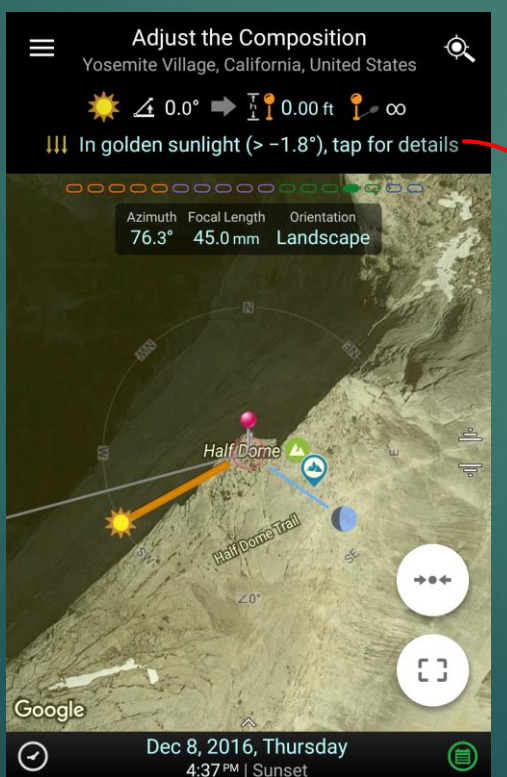

In the detailed chart below, you can see how the Sun cleared all the terrains and reached the peak.

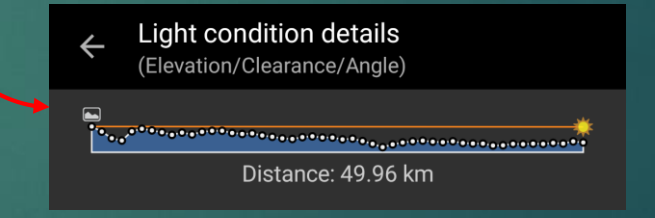

# Finding a Better Date for the Light

Continuing from the last page, let's take a look at the chart in detail.

### Light condition details (Elevation/Clearance/Angle) Distance: 49.96 km

Note that there is a bump (marked by the red arrow). It is a high-elevation terrain that blocks quite a bit of the sunlight. It means that, even though the Sun could reach the peak, it could light up only the peak of Half Dome.

A typical use case for this feature is to check for the red peak. Of course , the bigger the red peak, the better. The chart above shows that December 8, 2016, might not be a good time to take the red peak photo of Half Dome. Keep in mind, the Sun sets in different directions depending on the season. If in a certain direction, the terrain is lower, then we might see a bigger red peak. Let's find out.

I changed the date and looked at the sunset direction at the same time. I found that on Feb 16, 2017, the sunlight will align with the direction of the Yosemite Valley.

As you can see from the chart below, there is a bigger gap between the sunlight line and the terrain. It is clearly better than the previous date.

 Light condition details (Elevation/Clearance/Angle)

Distance: 49.96 km

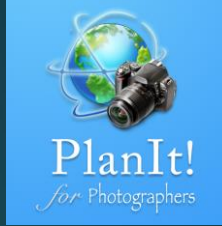

Adjust the Composition Yosemite Village, California, United States 🔆 🔏 -0.1° 🗭 🚏 0.00 ft 🥍 --III In golden sunlight (> -2.3°), tap for details Focal Length 76.3° 45.0 mm Landscar :3 Feb 16, 2017, Thursday  $\bigcirc$ 5:37 PM | Sunset

## Visible or Not

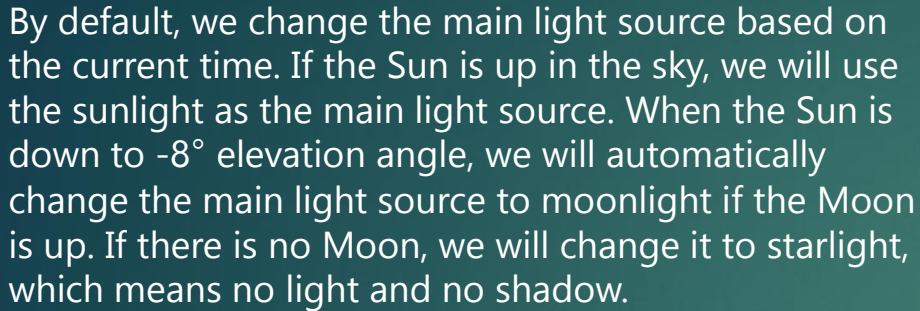

But sometimes, you don't care which light source is stronger because you care only if you can see the Sun or the Moon from a given location. In this case, tap on the light source button and select the Sun or the Moon. Now, if you adjust the time, the main light source will always be the one you select.

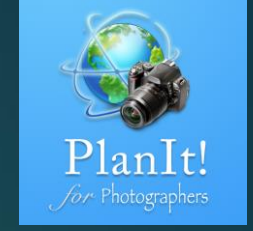

Light condition details

Elevation/Clearance/Angle

Distance: 23.02 m

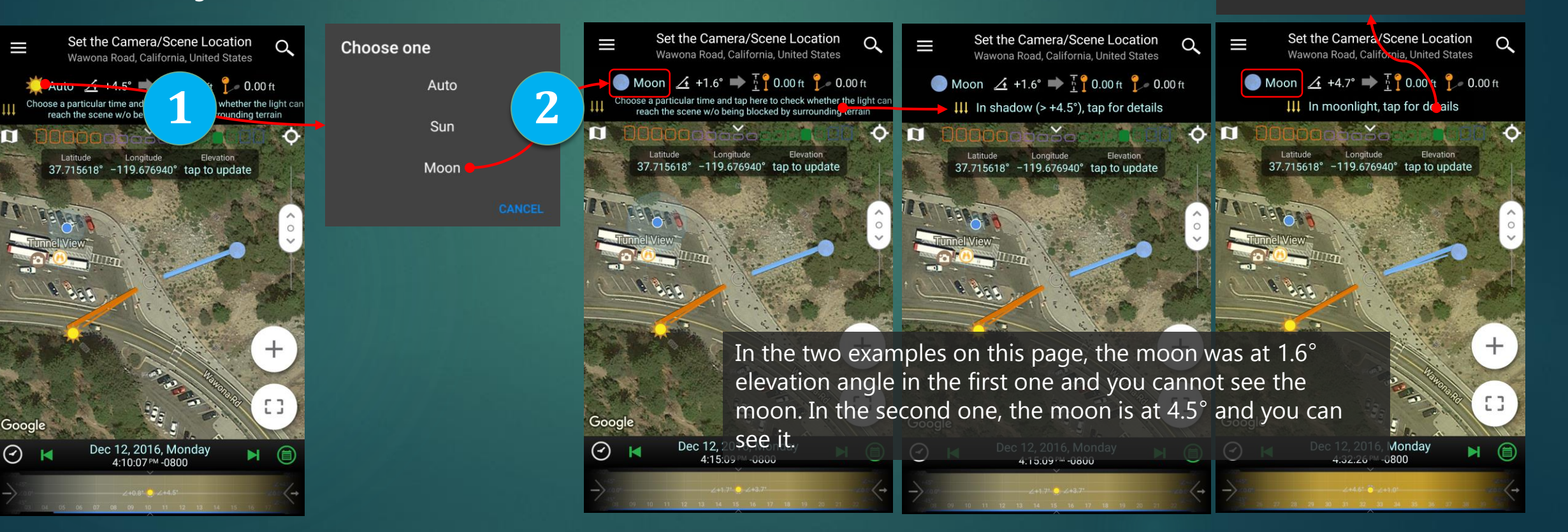

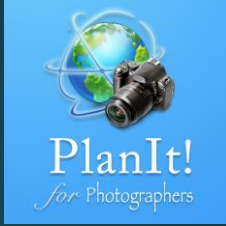

# Rainbow

#### The Science Behind the Rainbow

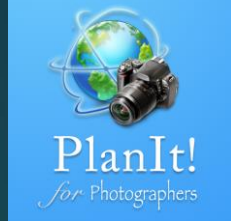

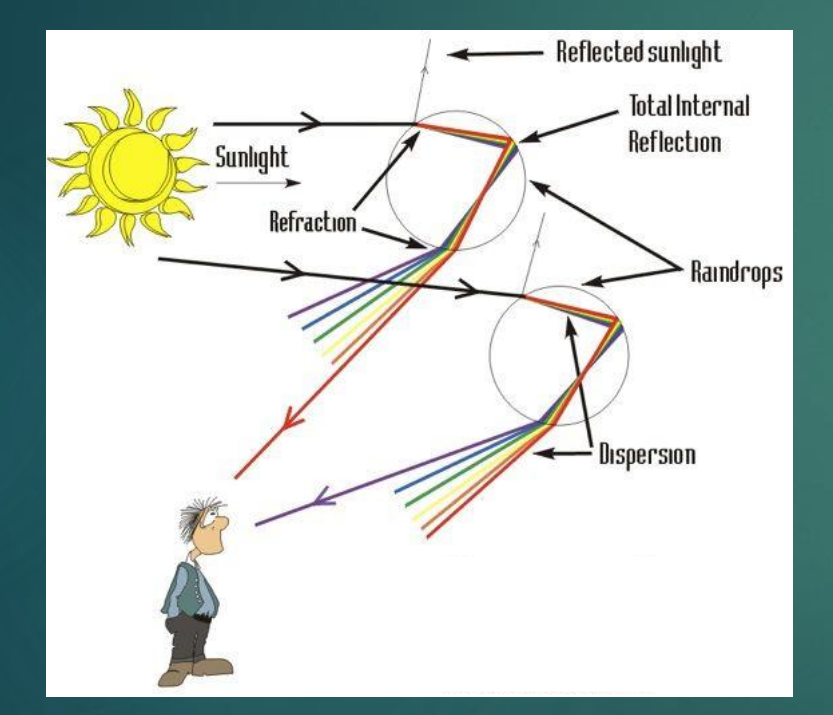

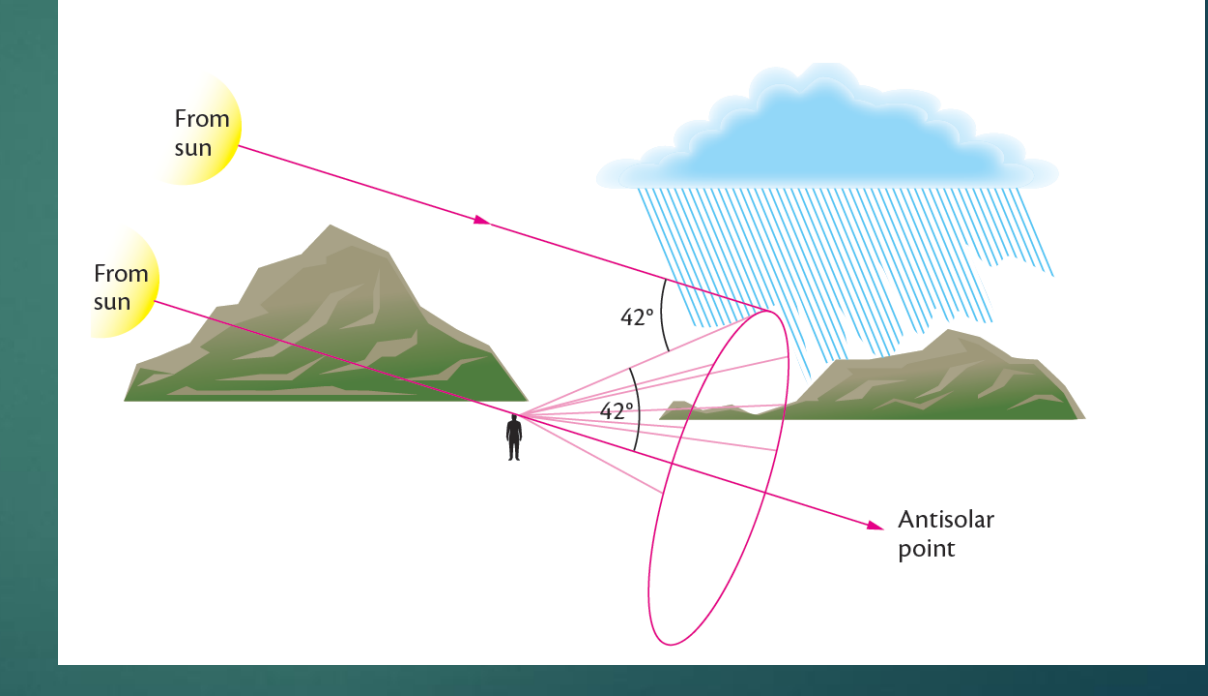

The Art, Science, and Craft of Great Landscape Photography Glenn Randall (www.glennrandall.com)

### Rainbow

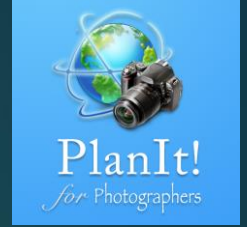

To find out where the rainbow is, just change the time and observe the rainbow moving on the map. The rainbow could be caused by both the Sun or the Moon if there is no cloud blocking it. The higher the Sun or Moon, the lower the rainbow. If the Sun/Moon is higher than 42°, there will be no rainbow unless you are high up in the mountain or in an airplane looking down. We show the rainbow for all Moon phases, but just so you know, chances are that the rainbow will not be very clear for small moons.

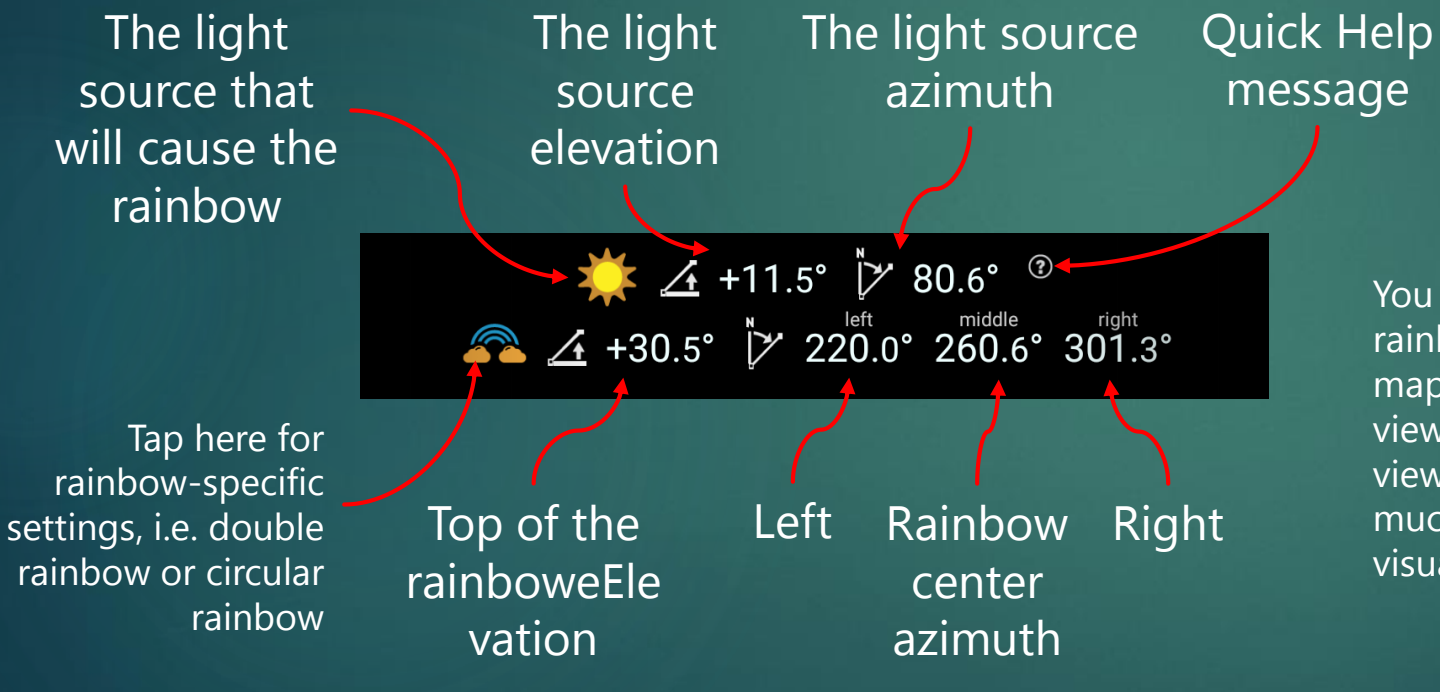

You can see the rainbow both in the map mode and in the viewfinder mode. The viewfinder mode is much easier to visualize.

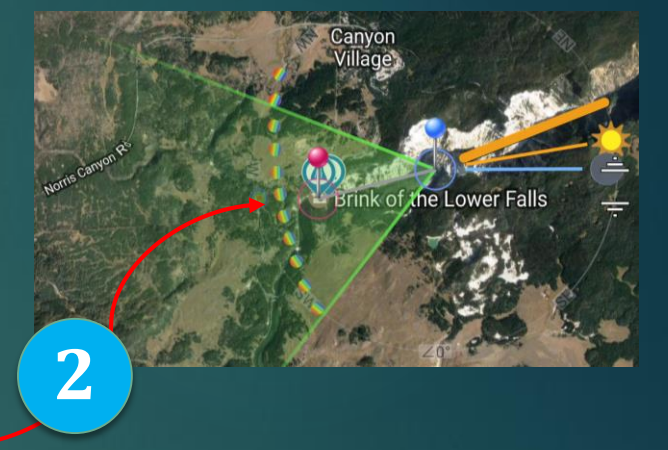

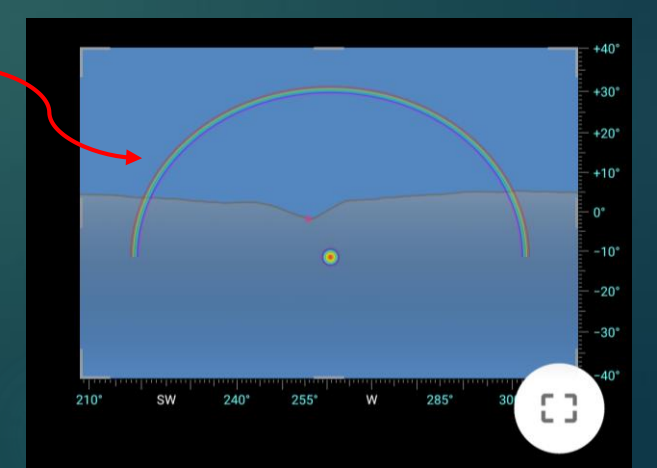

# Different Types of Rainbows

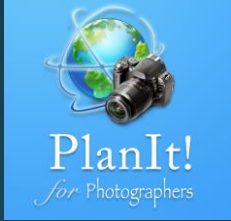

1

Different rainbows could form under different conditions. The first type of a rainbow we can think of is the rainbow after the rain.

#### **Condition for rainbows after the rain:**

- 1. The Sun is visible and at a lower than 42° elevation angle.
- 2. It is still raining or the rain just stops in the opposite direction of the Sun.

This app cannot provide a weather forecast, including the rain. Check a weather app.

#### How can this app help?

- 1. This app can predict where the rainbow is if it does appear.
- 2. This app can help you find a perfect location so that the rainbow will form a perfect composition with the foreground.

The second type is a rainbow near a waterfall.

#### Condition for rainbows near a waterfall:

- 1. The Sun is visible and at a lower than 42° elevation angle. Or there is a full or gibbous Moon.
- 2. There are enough mists in the air spread by the wind.

#### How can this app help?

- 1. This app can predict when the rainbow will appear and where it appears, assuming there are mists.
- 2. This app can help you find a location to see the rainbow caused by a waterfall.
- 3. The further away from a waterfall, the harder it is to get a shot with the rainbow on the waterfall. That's when you should use this app. If you are just above the waterfall, as long as the Sun is behind you, you will get a rainbow. No need to use the rainbow feature to predict except using the app to make sure the Sun is behind you.

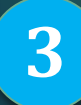

The third type is a fog bow. Both the Sun and the Moon can cause a fog bow as long as you have a fog at the opposite direction of the Sun/Moon. For fog bows caused by the Moon, it is very hard to see the colors on the rainbow.

2

# Predict a Rainbow Near a Waterfall

I will use a real example to show you how to predict a rainbow at Lower Yellowstone Falls. The camera location is at the Artist Point.

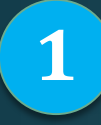

I added two markers. One at the <u>top</u> of the waterfall, and the other at the <u>bottom</u> of the waterfall where the mist is. I added the second marker based on the satellite map. The actual location of the mist could be different depending on the wind direction. If the water flow fluctuates in different seasons, the mist could also fluctuates.

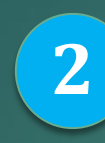

Тор

Bottom

Select a date when you plan to go. Adjust the time slowly to see the rainbow move. I would select a wide focal length for now so that I can see the rainbow. I just wanted to check whether the rainbow would ever touch the two markers. It could never touch on some days.

Viewfinder (VR)

Yellowstone National Park, Wyoming, Unit...

▲ +8.8° 255.4° 282.8° 310.2°

254.4° 24.0 mm Landscape

Aug 13, 2015, Thursday

9:36 AM -0600

∠+40.0° 😷 ∠+33.2°

:3

∠+ +33.2° <sup>™</sup> 102.8° <sup>®</sup>

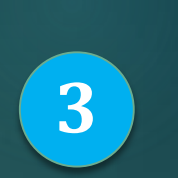

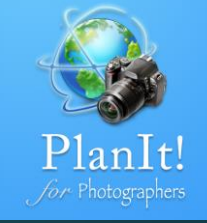

Now fine-tune the time. I switched to 100 mm. I adjusted the time so the rainbow was just above the bottom marker. 9:34 AM would be the time to see the rainbow. Since the mist's location is a range, give yourself half an hour before and after it.

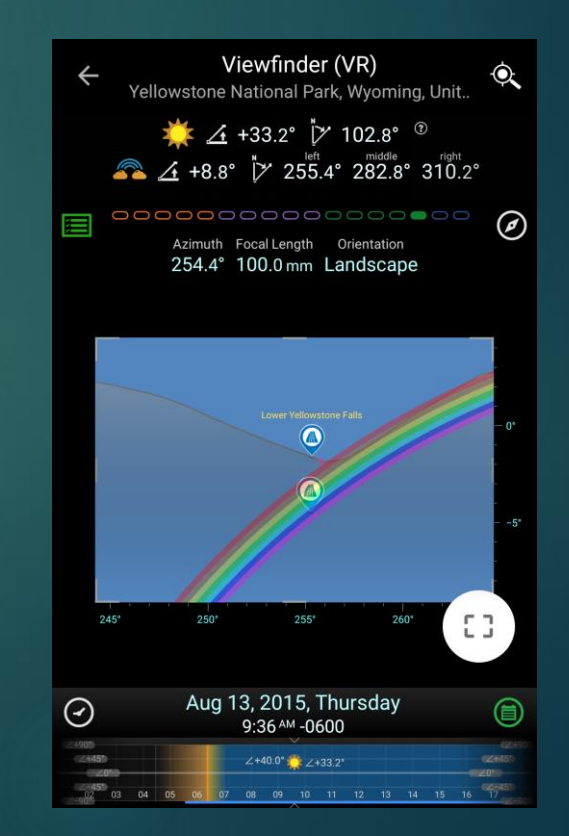

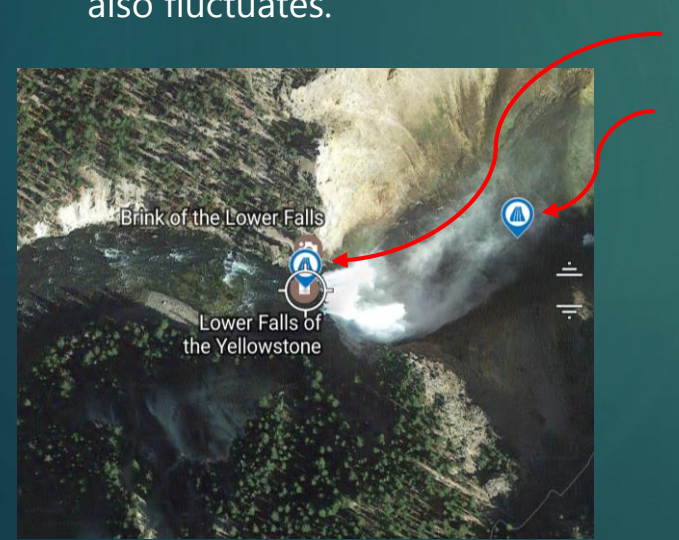

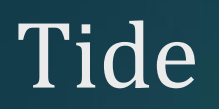

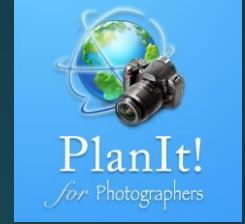

[]

(首)

chart

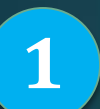

For coastscape or seascape photographers, the tide is the most important factor to consider. Different from all other tide lookup apps, the tide feature in this app is designed for landscape photographers.

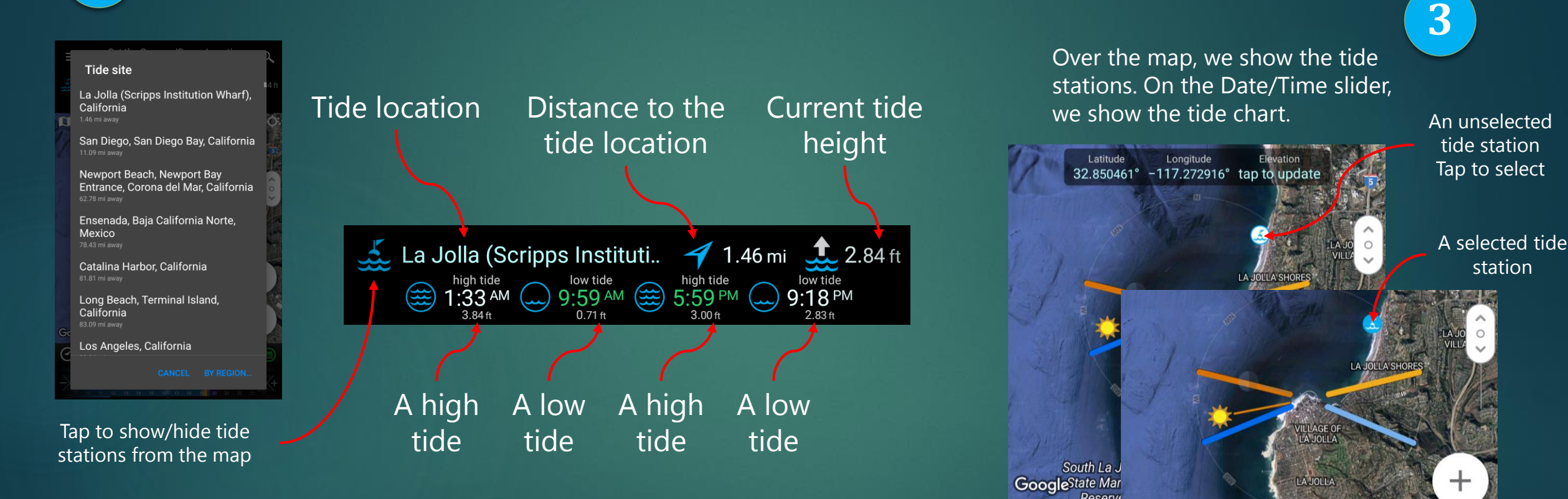

 $\odot$ 

M

South La Jolla

Reserve

Apr 18, 2017, Tuesday

4:21 <sup>PM</sup> -0700

GoogleState Marine

 $\bigcirc$ 

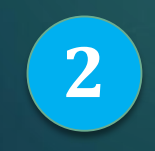

There could be three to four tides everyday. Each tide shows the time and the tide height. You can tell it is a high or low tide by looking at the icon。\_\_\_\_\_

## Tide Search

1

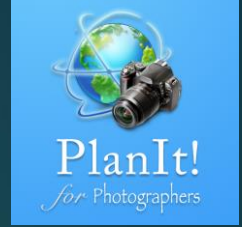

Available

filters

Not all tide heights are the same for landscape photos. For certain coastal locations, you need the tide to be at a certain height in order to get the best shot. Let's look at this location on the map. I want to find the tide height at 1 foot, with the best possible light, and only during weekends.

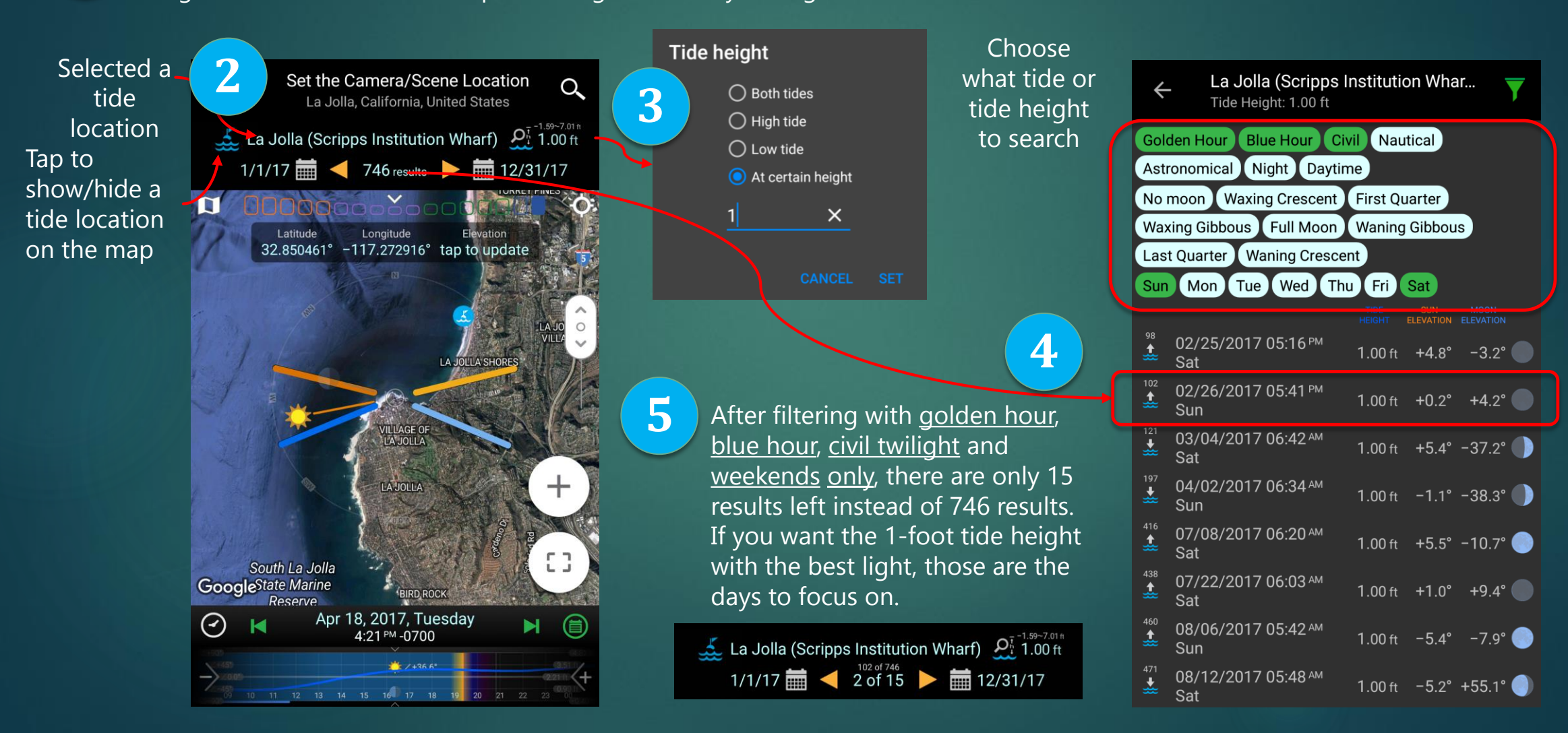